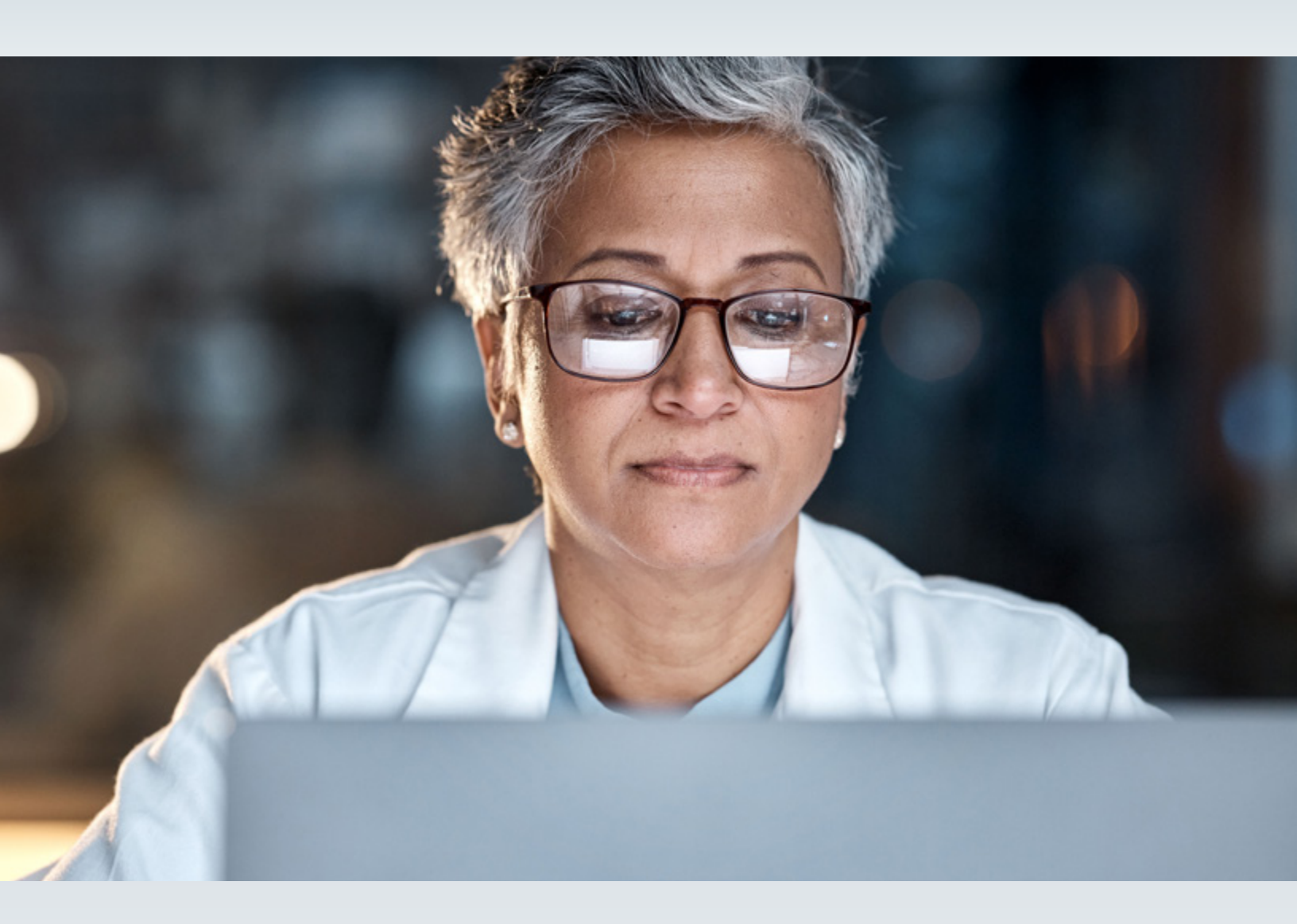

## **VERIFYING AN EMAIL IN PEMS**

## HOW TO ADD AND VERIFY AN EMAIL ADDRESS

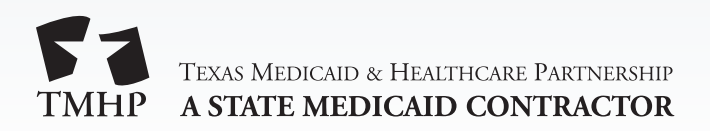

v2023\_0424

To ensure that enrollment notifications are sent to the correct person, confirm that your email address is up to date in PEMS. The Provider Information tab of your NPI Enrollment Record displays an email address field. Follow the steps below to verify an email address. You must be an administrator of the NPI to add an email address in PEMS.

- 1) Log into your TMHP account.
- 2) Click the **Provider Enrollment and Management System** link.
- 3) On the PEMS Dashboard, click the **Provider Managemen**t tab.
- 4) Click **View** to open your enrollment record.

| I must respond to and resolve all deficiencies within 45 business days. |                                          |                       |          |  |  |
|-------------------------------------------------------------------------|------------------------------------------|-----------------------|----------|--|--|
| NPI /API + PROVIDER / ORGANIZATION NAME                                 | NPI TYPE TAX ID / SSN INITIATED BY GROUP | REVALIDATION DUE DATE | STATL    |  |  |
| MARCHART MARCOCATION                                                    | Individual                               | 06/23/2026            | Approved |  |  |

5) Click Edit Enrollment Record in the upper right corner.

| Edit Enrollment Record |
|------------------------|
|                        |
| ][                     |

- 6) To add an email address or to verify the email address on file, select **Maintenance Provider** Information – Change Email from the Request Type drop-down.
- 7) Click **Create Request**. PEMS will display the Provider Information tab.

| Maintenance - Provider Information - Change Email | Crea | ate Request |  |
|---------------------------------------------------|------|-------------|--|
|---------------------------------------------------|------|-------------|--|

- 8) Scroll down to find the **Primary Email Address** field.
- 9) If the field is empty, enter your email address in the field, and click Save at the bottom of the page. If your email address is present but in Unverified status, click Save at the bottom of the page. You can add an address in the Secondary Email Address field if desired. This address will also receive enrollment notifications. Adding an email address to the Primary Email Address or the Secondary Email Address field will generate an email to the entered address with a link to verify.

| PRIMARY EMAIL ADDRESS  | PRIMARY EMAI | STATUS | SECONDARY EMAIL ADDRESS | SECONDARY EMAIL |                 |
|------------------------|--------------|--------|-------------------------|-----------------|-----------------|
| and masselightship com | Unverified   |        | Enter Secondary E-Mail  |                 | Verify<br>Email |
|                        |              |        |                         |                 | _               |
|                        |              |        |                         |                 |                 |
| Save                   |              |        |                         |                 |                 |
|                        |              |        |                         |                 |                 |
|                        |              |        |                         |                 |                 |

10) In your email application, open the email, and click the **Confirm your email** link. An internet browser window will open with a message indicating that the email address has been confirmed.

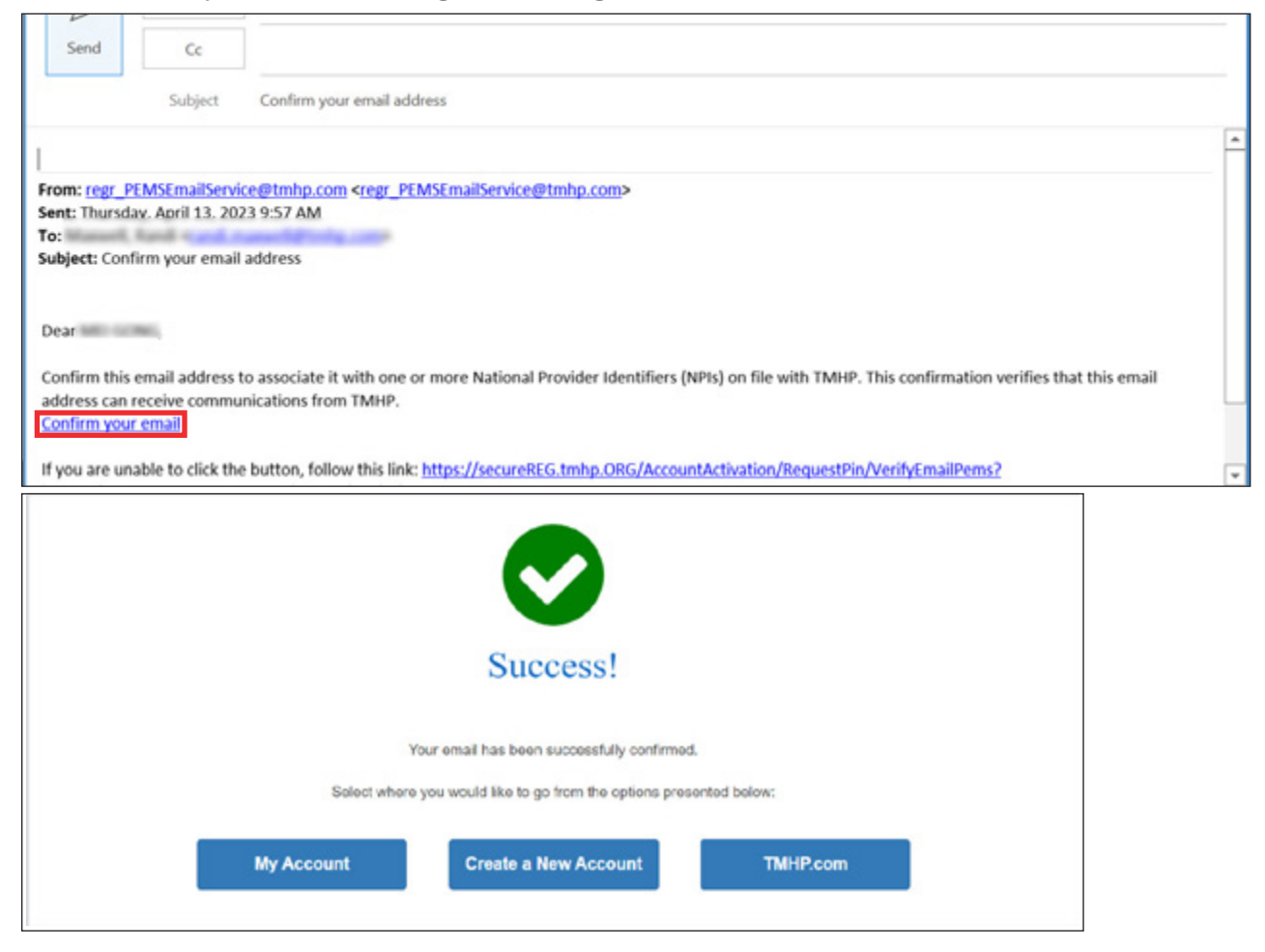

11) Go back to PEMS, and click **Save** at the bottom of the page to update the status from Unverified to Verified.

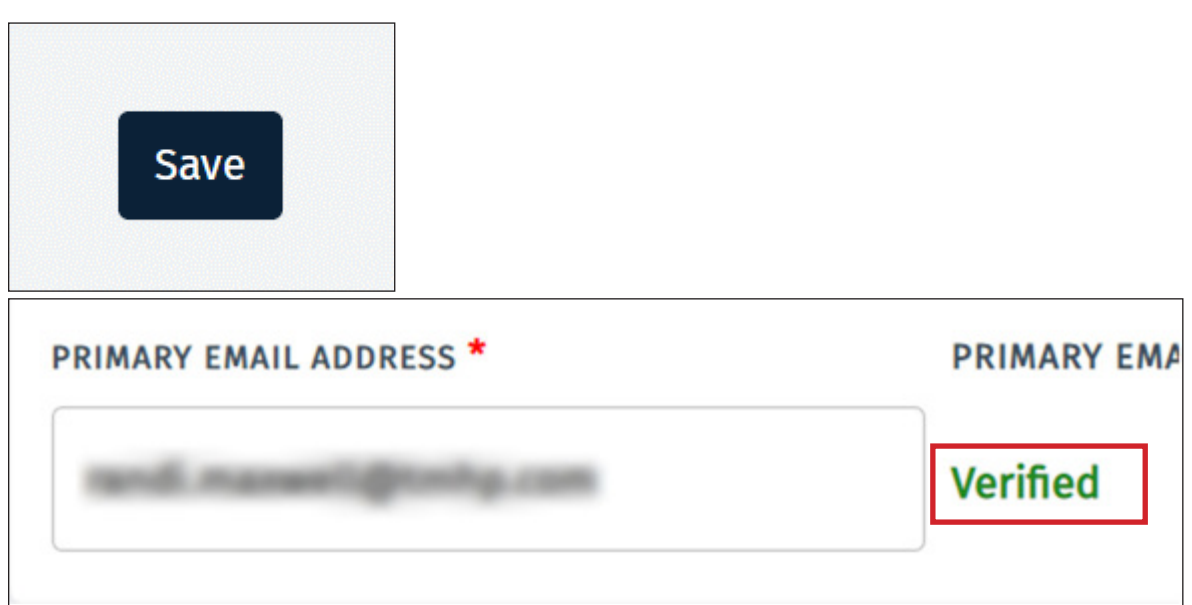

12) Scroll up to the top of the page and click **Submit All Changes** to submit the request. This will link the verified email to the enrollment record for the NPI. PEMS will display a message indicating that the request has been successfully submitted.

| Request:                                                                             | Save Draft | Submit All Changes |  |  |  |
|--------------------------------------------------------------------------------------|------------|--------------------|--|--|--|
| Enrollment                                                                           |            |                    |  |  |  |
| Your application has been submitted and is now under review. Your request number is: |            |                    |  |  |  |

13) Go back to the PEMS Dashboard, and click **Requests** at the top of the page to verify the status. You can search for the request by entering the request number or NPI in the search field in the upper right corner. PEMS Maintenance – Provider Information – Change Email requests are approved automatically with the Closed – Approved status. The verified email will now receive enrollment notifications regarding the NPI.

|                                                                                                    | AGEMENT            |         |          |            | 計 ADV                 | ANCED SEARCH         | 20183462             |  |
|----------------------------------------------------------------------------------------------------|--------------------|---------|----------|------------|-----------------------|----------------------|----------------------|--|
| is Medicald waived provider revalidations during the federal COVID-19 Public Health Emergency. The last day of the federal COVID-19 Public Health Emergency will be May 11, 2023. The provider<br>illustion waivers for the federal COVID-19 Public Health Emergency will end on that date. TMHP has sent an email to affected providers with a recalculated revalidation due date. Providers can<br>find their Revalidation Due Dates in the "Revalidation Due Date" field on the Provider Information Page in the Enrollment Information section.<br>must respond to and resolve all deficiencies within 45 business days. |                    |         |          |            |                       |                      |                      |  |
| REQUEST TYPE                                                                                                    | I NPI JAPI I       | REQUEST | PROVIDER | NPI TYPE   | INITIATED BY<br>GROUP | STATUS               | RESPONSE DUE<br>DATE |  |
| PEMS Maintenance - Provider Informat                                                                                                    | ion - Change Email | 1000042 | NO 10785 | Individual |                       | Closed -<br>Approved |                      |  |

**Note:** If you experience any issues in verifying your email address in PEMS or would like someone to walk you through the process, call our contact center at 800-925-9126.